# РЕГИСТРАЦИЯ НЕСОВЕРШЕННОЛЕТНИХ ГРАЖДАН НА ЕДИНОЙ ЦИФРОВОЙ ПЛАТФОРМЕ «РАБОТА В РОССИИ»

ВРЕМЕННОЕ ТРУДОУСТРОЙСТВО НЕСОВЕРШЕННОЛЕТНИХ ГРАЖДАН В ВОЗРАСТЕ ОТ 14 ДО 18 ЛЕТ В СВОБОДНОЕ ОТ УЧЕБЫ ВРЕМЯ

Алгоритм работы на портале «Работа в России»

#### Для авторизации на единой цифровой платформе, необходимо перейти на сайт trudvsem.ru

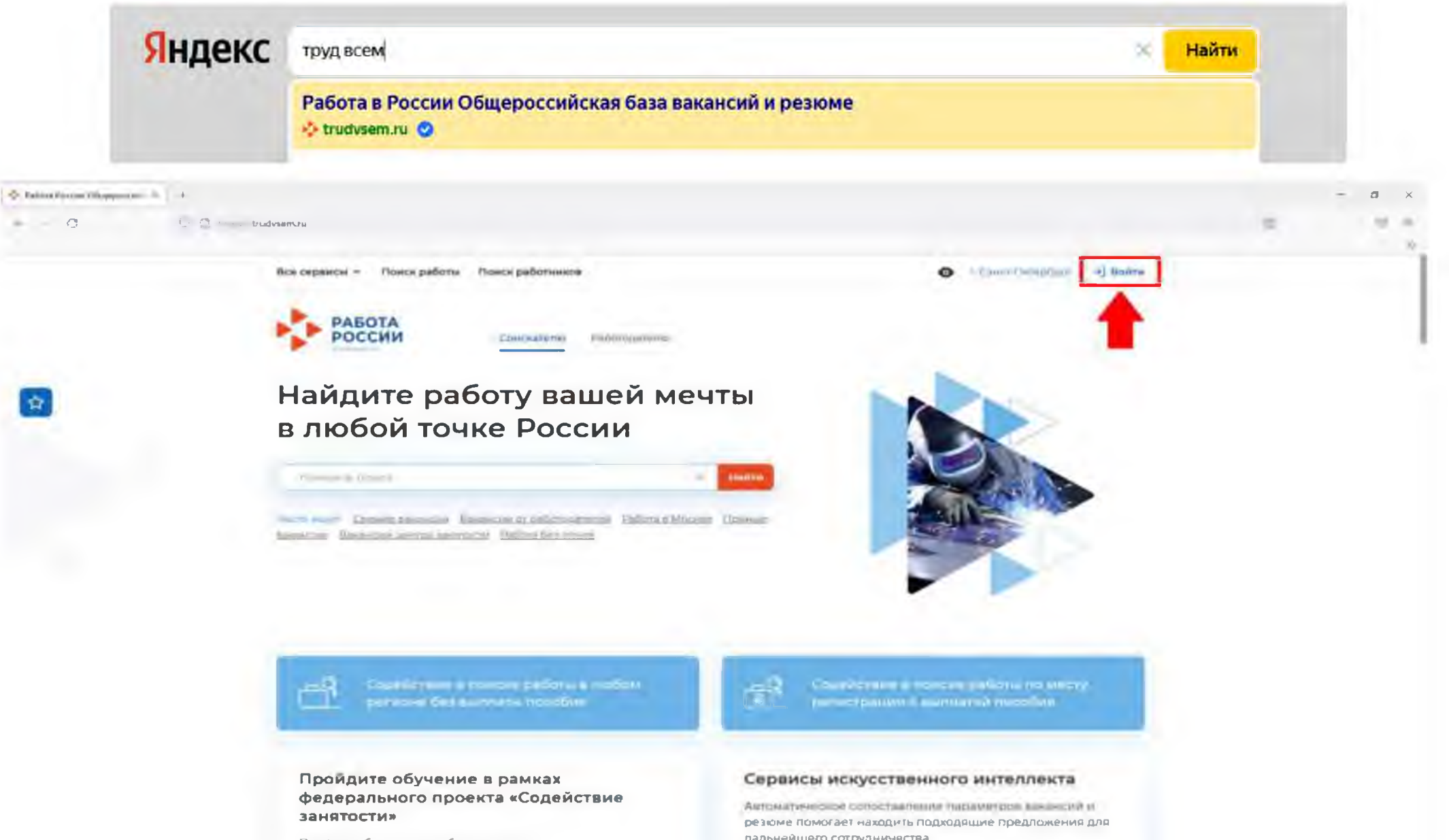

Пройдите бестлатное обучение или переподготовку по выбранной

дальнейшего сотрудничества

### Авторизация на единой цифровой платформе «Работа в России»

Необходимо нажать на кнопку «Войти через портал «Госуслуги».

На открывшейся странице ввести почту и пароль соискателя и нажать на кнопку «Войти»

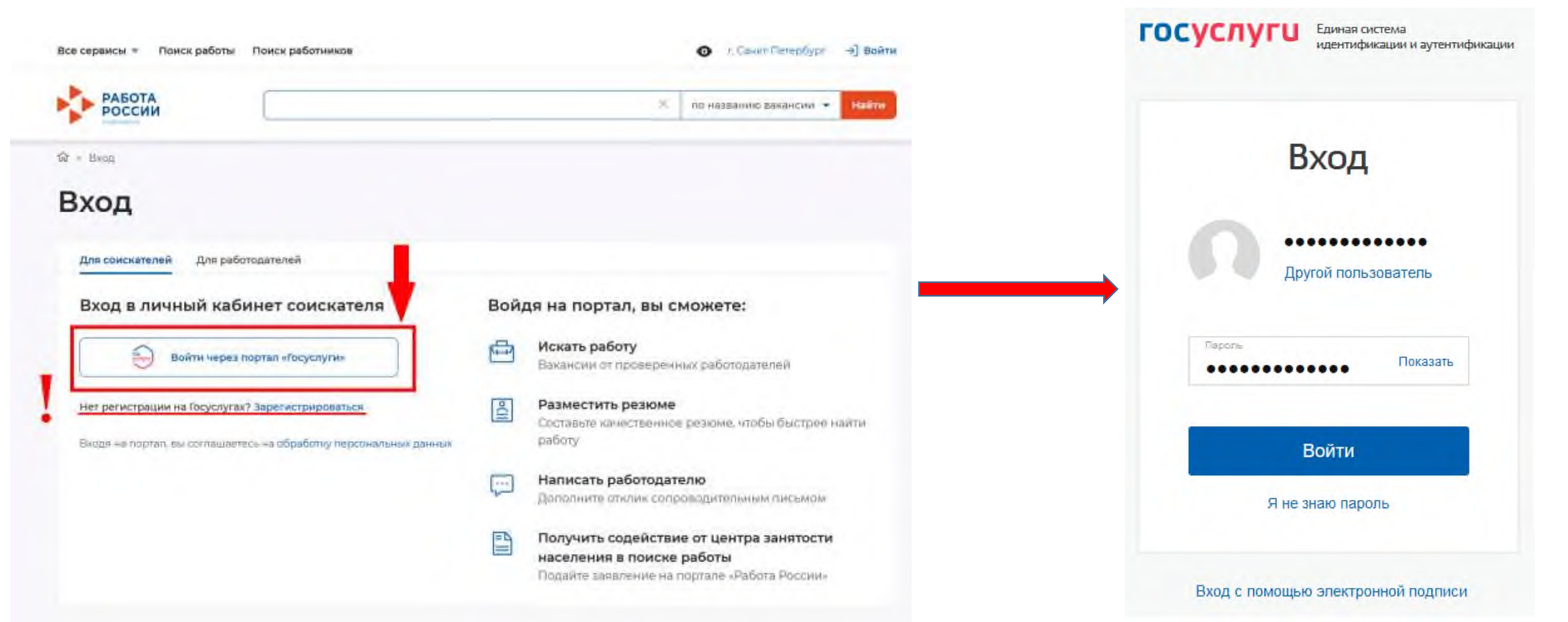

## После авторизации на единой цифровой платформе «Работа в России» через учетную запись ЕСИА, Вы попадаете в личный кабинет соискателя

| РАБОТА<br>РОССИИ        |     |                      |   | 🗙 по названию вакансии 👻 Най                         |
|-------------------------|-----|----------------------|---|------------------------------------------------------|
| ой кабинет              |     |                      |   |                                                      |
| Уведомления и со        | быт | ля                   |   |                                                      |
| 🖹 Резюме                | 0   | 📋 Заявления          | 0 |                                                      |
| Просмотры резюме        | 0   | ♡ Избранные вакансии | 0 |                                                      |
| 🗇 Отклики и приглашения | 0   | 🛯 Автопоиски         | 0 |                                                      |
| 🗹 Жалобы и сообщения    | 0   |                      |   | Встать на учет<br>по безработице                     |
|                         |     |                      |   | Подать заявление на выплату пособи<br>по безработице |
| Создать резюме          |     |                      |   |                                                      |

При нажатии на — рядом с пунктом меню «Мои резюме» выбираем «Добавить резюме»

| Список моих резюме                       |      |                      |   |      |                                  | _     |
|------------------------------------------|------|----------------------|---|------|----------------------------------|-------|
| РАБОТА<br>РОССИИ Добавить резюме         |      |                      |   | × 10 | названию вакансии 🝷              | Найти |
| Шаблоны резюме                           | -    |                      |   |      |                                  |       |
| Иой кабинет                              |      |                      |   |      |                                  |       |
|                                          |      |                      |   |      |                                  |       |
| Уведомления и со                         | быті | ия                   |   |      | =                                |       |
| 🖹 Резюме                                 | 0    | 📋 Заявления          | 0 |      |                                  |       |
| Просмотры резюме                         | 0    | 🛇 Избранные вакансии | 0 | <    |                                  | >     |
|                                          |      | 10 A                 |   |      |                                  |       |
| 🗇 Отклики и приглашения                  | 0    | О Автопоиски         | 0 |      |                                  |       |
| Отклики и приглашения Жалобы и сообщения | 0    | О Автопоиски         | 0 |      | Встать на учет<br>по безработице |       |

#### При нажатии на кнопку «Добавить резюме» открывается окно «Создание резюме»

Все сервисы 🔻 Мои резюме 🝷 Отклики и приглашения Поиск работы

 Мои резюме > Создание резюме
 Создание резюме Основная информация Резюме с фотографией привлечет Волкова Ксения внимание работодателей и выделит вас среди других кандидатов. Владимировна 10 Дата рождения: 27.06.2006 Загрузить Женщина фото Желаемая должность \* Будет отображаться как заголовок временное трудоустройство несовершеннолетних вашего резюме. Профессия Начните вводить название профессии, помощник специалиста и система подскажет вам подходящие варианты из общероссийского классификатора. Например: старший механик.

#### Блок ОСНОВНАЯ ИНФОРМАЦИЯ

В поле желаемая должность обязательно указывается фраза: «временное трудоустройство несовершеннолетних»

В поле профессия указывается желаемая профессия, например:

 Подсобный рабочий
 •

 Упаковщик
 •

 Рабочий зеленого хозяйства
 •

 помощник делопроизводителя
 •

В поле сфера деятельности выбрать из списка: «Работы, не требующие квалификации»

В поле зарплата укажите желаемую (реальную) сумму

Заработная плата (руб.) \*

Работы, не требующие квалификации

Сфера деятельности

OT 10000

#### Контактная информация

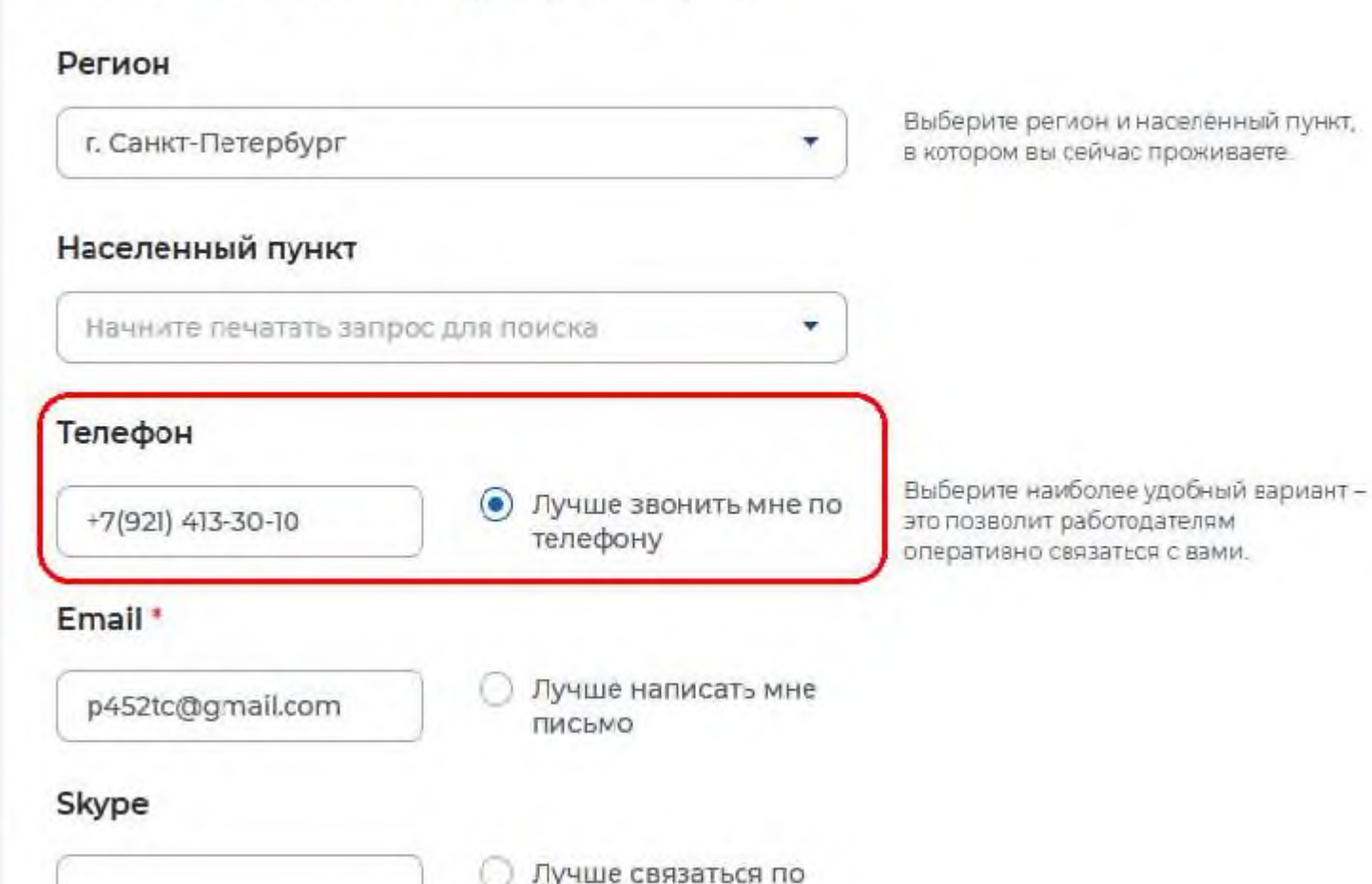

Skype

В блоке «Способ связи» Проверьте Ваши контактные данные

Указанные контакты необходимы для связи с Вами

#### Опыт работы

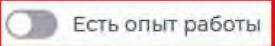

Расскажите о своём опыте работы, работодатели ценят квалифицированных специалистов. Если вы впервые ищете работу, то советуем обратить внимание на вакансии с типом занятости «Стажировка» или с требуемым опытом работы «Начало карьеры».

Вахтовый метод

Гибкий график

Сезонная

Стажировка

Удаленная

#### В блоке «Опыт работы» Пункт «Есть опыт работы» не активировать

#### Пожелания к вакансии

#### График работы \*

|    | Полный день      |
|----|------------------|
|    | Сменный график   |
| ~  | Неполный день    |
| Ти | п занятости *    |
| 0  | Полная занятость |
| 0  | Частичная        |
| ۲  | Временная        |
|    |                  |

| Ненормированный |
|-----------------|
|                 |
|                 |

Выберите подходящий вам график работы. Можно отметить несколько вариантов. В блоке «Пожелания к вакансии» График работы укажите «Неполный день» Тип занятости укажите «Временная»

Готовность к переобучению

Готов к переобучению

Готовность к командировкам

Готов к командировкам

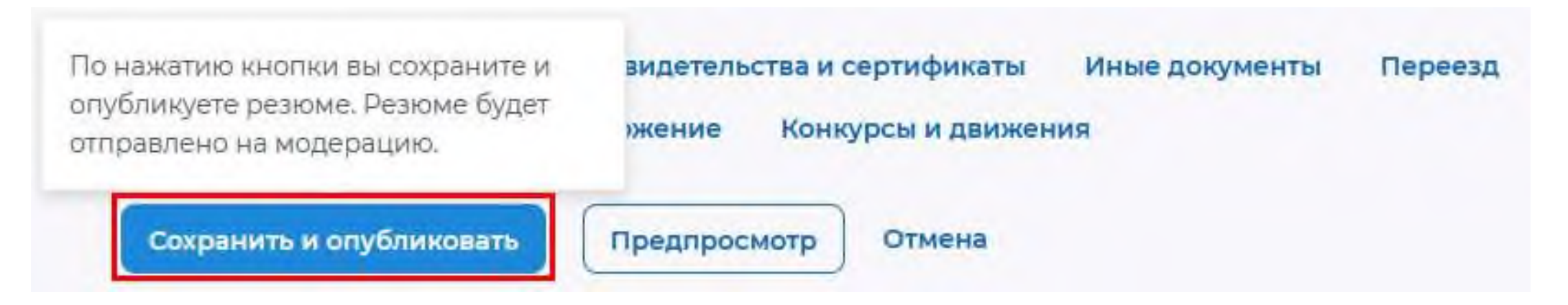

После заполнения необходимых блоков резюме нажать на кнопку «Сохранить и опубликовать»

Теперь Ваше резюме отправлено на проверку. До окончания модерации оно будет находиться в статусе «Ожидает модерации» После успешной проверки статус изменится на «Одобрено», и резюме станет доступно для просмотра работодателями

## Подача заявления

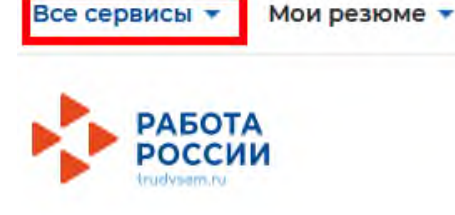

Отклики и приглашения Поиск работы

## Мой кабинет

#### Уведомления и события

| 🖹 Резюме                | 3  | 📋 Заявления          | 0 |
|-------------------------|----|----------------------|---|
| Просмотры резюме        | 63 | ♡ Избранные вакансии | 0 |
| 🏳 Отклики и приглашения | 0  | 🛇 Автопоиски         | 0 |
| 🖂 Жалобы и сообщения    | 0  |                      |   |
|                         |    |                      |   |
| Создать резюме          |    |                      |   |

После того, как Ваше резюме прошло модерацию, и статус резюме поменялся на «Одобрено», переходим к подаче заявления на временное трудоустройство.

Находясь в личном кабинете выбрать пункт меню «Все сервисы»

## Подача заявления

Все сервисы 🔺 Мои резюме • Отклики и приглашения Поиск работы Услуги центра занятости Практики и стажировки Индивидуальный план О практиках Меры поддержки Моё образование Заявления Мои практики Заявки на практику Справки и выписки Мой календарь Работа с переездом

Работа с переездом по России

Входящие заявки на стажировку Входящие договоры на стажировку Справочная информация

О портале

В личном кабинете выберите пункт меню «Все сервисы» и далее «Меры поддержки»

На странице каталога в разделе «Организация временного трудоустройства несовершеннолетних граждан» нажмите на кнопку «Подать заявление».

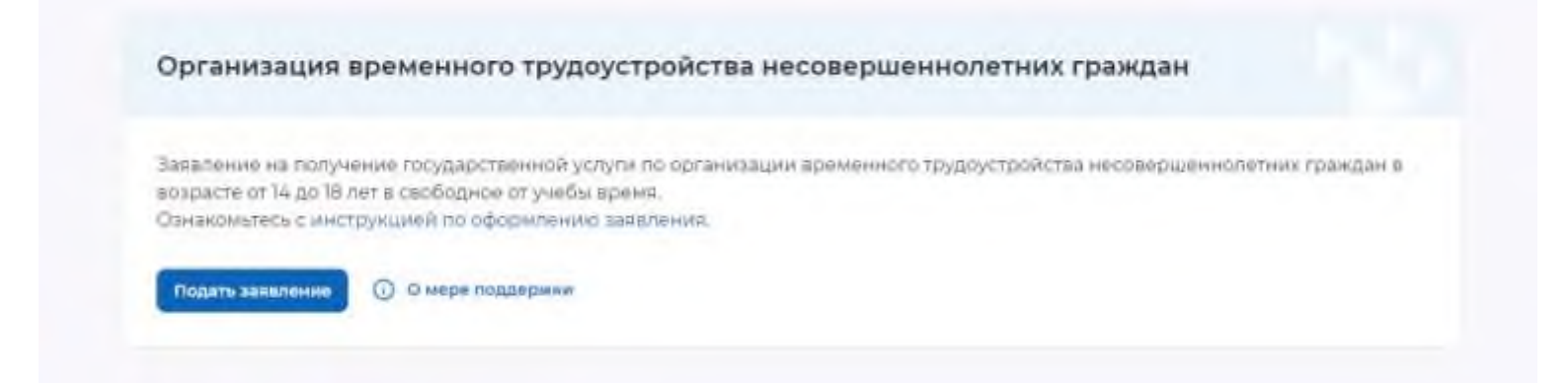

На открывшейся странице отобразится форма подачи заявления. Для удобства перехода между блоками информации используйте блок навигации, расположенный справа в форме подачи заявления.

Все сервисы \* Мон релоне \* Отклини и приглашения: Понск работы

💿 rifawit fernosypr 🕂 🤇

#### Заявление на временное трудоустройство несовершеннолетних граждан

#### Полное наименование заявляния:

Заявление на получиние государственной услуги по организации временного трудсустройства несовершени слетили граждан в вопрасти от 14 до 18 лет в свободнов от учебс/ время

| Личные данные                        | заявителя                                                      |
|--------------------------------------|----------------------------------------------------------------|
| Danannun                             |                                                                |
| usel.                                | 100.0                                                          |
| Druecteo                             |                                                                |
| flan                                 |                                                                |
| Дата рождение                        |                                                                |
| Гражданство                          | Российская Фидирация                                           |
| инн                                  |                                                                |
| снилс                                |                                                                |
| Дакумент, удостоверяющий<br>личность | Пастнот гражданика РФ                                          |
| Серия                                |                                                                |
| Намер                                |                                                                |
| Выдан                                | бу мад россии по г санкт-петербургу и<br>ленинградской области |
| Дата выдачи                          | 07:05.20.22                                                    |

| - 11 | Theorem and an and a second second second |
|------|-------------------------------------------|
|      | Depende                                   |
|      | Адрек реполониии                          |
|      | Способ свизи                              |
|      | Nexts sealances proy/a                    |
|      | Вренени е трудоустройство                 |
|      | Способ получения нетерикли<br>поддержки   |
|      | Countrievent (1975)                       |
|      | Distance in the second                    |
|      |                                           |
|      |                                           |
|      |                                           |

В форме заявления в блоке «Личные данные заявителя» проверьте сведения, переданные из вашей учетной записи Госуслуги на Портал.

Если обнаружите некорректную информацию, исправьте сведения на Госуслугах в вашем личном кабинете. Убедитесь, что сведения на Госуслугах представлены правильно, и начните заново заполнять форму заявления на Портале.

#### Резюме

Выберите резюме, на основании иоторого центр занятости населения будет искать Вам работу. Если ранее Вы не создавали резюме, Вы можете <u>создать резюме</u> сейчас. После создания Вами резюме выберите только что созданное резюме.

#### Резюме \*

Выберите резюме

#### Адрес регистрации

Указывается действующий адрес регистрации по месту жительства (указан в паспорте на страницах с 5-й по 12ю, в ином документе, удостоверяющем личность, или в справке о регистрации по месту жительства). В случае предоставлению недостоверных сведений центр занотости населения имеет право отказать в предоставлении государственной услуги.

#### Адрес\*

Места жительства (постоянной регистрации)

#### Регион\*

Выберите регион

#### Район, населенный пункт, улица\*

Выделите и начните печатать

#### Дом, корпус, строение \*

Вредите значение

#### Квартира

Введите номер квартиры

В блоке «Резюме» прикрепите уже существующее резюме из списка.

В блоке «Адрес регистрации» укажите корректный адрес регистрации по месту жительства (указан в паспорте на страницах с 5-й по 12-ю)

Обязательные к заполнению поля отмечены «\*».

#### Способ связи

Сведения необходимы для уточнения данных, в случае неполноты которых вам может быть отказано в предоставлении государственной услуги. На указанный почтовый ещик придет подтверждающее письмо. Без подтверждения email подача заявления не будет осуществлена.

#### Телефон\*

+7(95(

Email \*

@gmail.com

В блоке «Способ связи» Проверьте Ваши контактные данные из вашей учетной записи Госуслуги

Указанные контакты необходимы для уточнения вопросов по государственной услуге

# Место получения меры государственной поддержки в сфере занятости населения

\*

٠

Регион обращения в ЦЗН "

г Санкт-Петербург

Список регирное, для которых доступня услуги

Центр занятости населения \*

СПБ ГАУ ЦЗН, ТОЗ «Красносельское»

В блоке «Место получения меры государственной поддержки в сфере занятости населения»

Укажите регион обращения в центр занятости Санкт-Петербург

Далее необходимо выбрать Центр занятости населения

ВНИМАНИЕ необходимо выбрать центр занятости того района, в каком планируете осуществлять трудовую деятельность

#### Статус обучающегося

Обучающемуся по программам начального общего, основного общего или среднего общего образования необходимо выбрать значение «Учащийся». Обучающемуся по программам среднего профессионального образования или высшего образования необходимо выбрать значение «Студент (курсант)».

Обучаюсь в образовательной организации и являюсь: \*

Учащимся

Студентом (курсантом)

В блоке «Статус обучающегося» отображаются сведения, для выбора статуса обучающегося

| Выберите                      | •                                  |
|-------------------------------|------------------------------------|
| Озеленение и благоустройство  | отерритории                        |
| Сельскохозяйственные работы   |                                    |
| Подсобные работы и уборка по  | омещений                           |
| Работа с документами и с библ | иотечным фондом                    |
| Социальные работы и работы о  | общественно-культурного назначения |

В блоке «Временное трудоустройство»

Выберите вид желаемой работы

### Желаемый период работы

Выберете месяц работ \*

| Выберите | • |  |  |
|----------|---|--|--|
|          |   |  |  |
| Январь   | î |  |  |
| Февраль  |   |  |  |
| Март     |   |  |  |
| Апрель   |   |  |  |
| Май      | - |  |  |

В блоке «Желаемый период работы» укажите месяц работы из предложенного списка

#### Способ получения материальной поддержки

Рекризиты расчётного счёта или карты должны принадлежать несовершеннолетнему тражданину.

Реквизиты получения материальной поддержки \*

Расчётный счёт

💽 Карта "Мир"

Номер карты "Мир" \*

Введите номер карты

В блоке «Способ получения материальной поддержки»

Укажите реквизиты (номер) банковской карты «МИР», открытой на Ваше имя

#### Подтверждение данных

Я подтверждаю, что ознакомлен(а) с положениями законодательства Российской Федерации о занятости населения

Я подтверждаю своё согласие на обработку моих персональных данных в целях принятия решения по настоящему обращению и предоставления меры государственной поддержки в области содействия занятости населения, в том числе на:

- направление данного обращения в государственный орган, государственные учреждения службы занятости населения или должностному лицу, в компетенцию которых входит решение поставленных в обращении вопросов;
- передачу моих персональных данных третьим лицам в целях принятия решения по настоящему обращению и предоставления меры государственной поддержки в области содействия занятости населения.

Я ознакомлен, что для заключения трудового договора будет необходимо предоставить работодателю следующие документы: паспорт гражданина РФ; индивидуальная программа реабилитации или абилитации инвалида (при наличии ограничений к труду); трудовая книжка, за исключением случаев, когда трудовой договор заключается впервые (При заключении трудового договора впервые — трудовая книжка); документ, подтверждающий регистрацию в системе индивидуального (персонифицированного) учета, в том числе в форме электронного документа (СНИЛС); согласие одного из родителей (попечителя) и органа опеки и попечительства для лиц, достигших возраста 14 лет (постановление МО можно получить, обратившись в отдел опеки и попечительства Муниципального образования по месту регистрации); справка из образовательной организации об обучении несовершеннолетнего; медицинская справка от терапевта о состоянии здоровья несовершеннолетнего с указанием допуска к выбранному виду работ (справку можно взять в поликлинике) – ФОРМА 086У. В блоке «Подтверждение данных» ознакомьтесь со всеми пунктами и установите отметку о согласии.

Для отправки заявления нажмите на кнопку «Отправить заявление» Данное заявления будет отправлено в Центр занятости населения

#### Ваше заявление успешно отправлено!

CONTRACTOR DATE OF THE OWNER.

Create the decision of the second contract of the second contract of the second second

Отправить заявление Отменить

## Отслеживание заявления

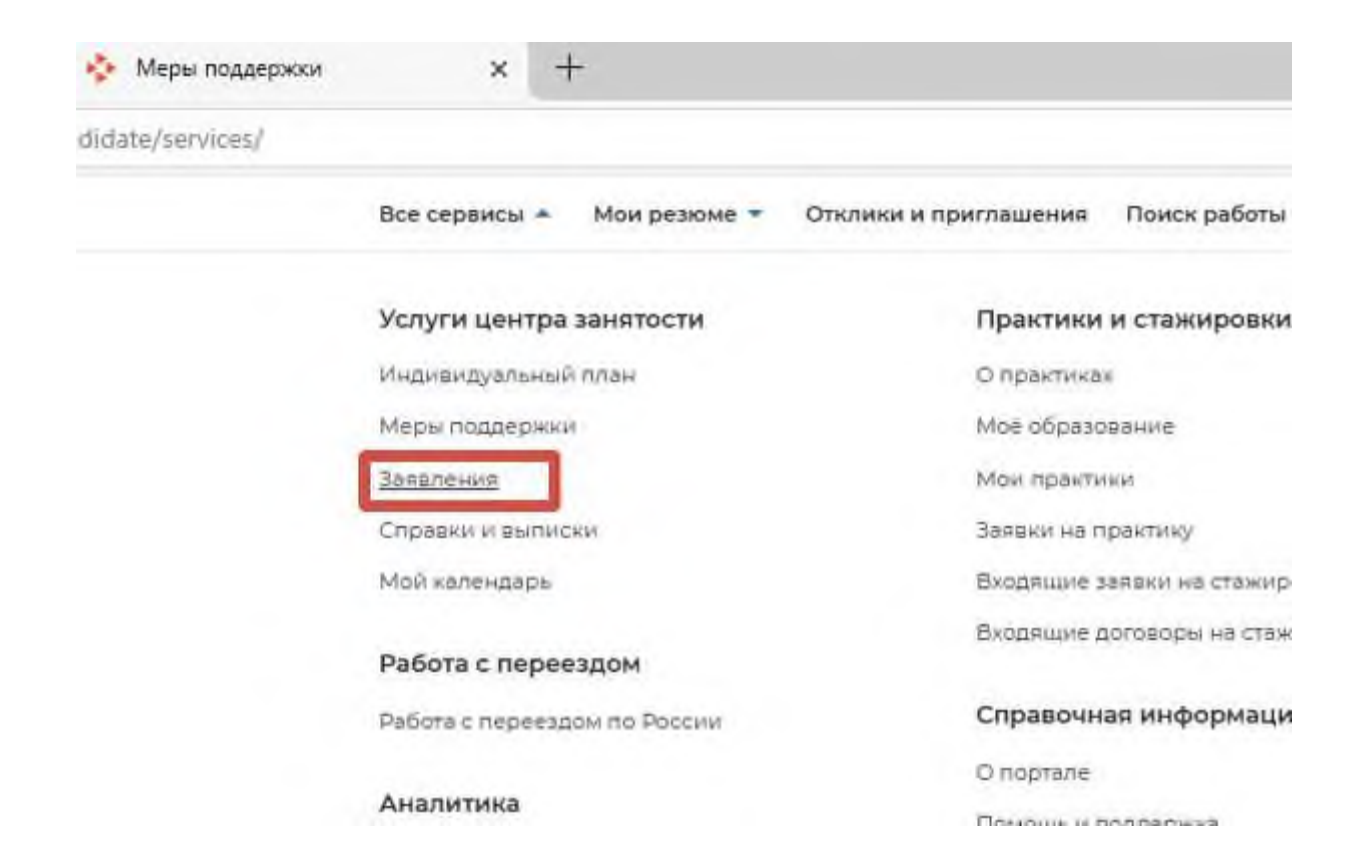

Необходимо отслеживать статус заявления 1) Перейдите на страницу «Все сервисы». 2) В разделе «Услуги центра занятости» выбрать пункт «Заявления».

# Отслеживание заявления

Организация временного трудоустройства несовершеннолетних Отправлено на рассмотрение граждан Заявление №003 354 272 108-0026 обрабатывает: СПБ ГАУ ЦЗН, ТОЗ «Красносельское» Телефон: (812)730-10-26, 320-06-51(доб.4026), 730-08-82 Заявление будет принято к рассмотрению после модерации резюме. Обычно это закимает 1 рабочий день. Дята направления в центр занатости: 05.02.2025 Отзыв заявления Принято в работу

Организация временного трудоустройства несовершеннолетних граждан

Заявление №003 354 272 108-0026 обрабатывает:

CTI6 FAV LL3H, TO3 -Kpackocensckoe+ Tenediok (812)730-10-26, 320-06-51(po6-4026), 730-06-62

Окновите рассмотрение заявления сотрудниками центра занятости. Срок рассмотрения заявления - 1 padowinh pews

Статус заявления «Принято в работу» – специалист Центра занятости населения приступил к работе по Вашему заявлению

Статус заявления после его отправки в ЦЗН

Дата направления в центр занятости: 05.02.2025

# Подтверждение прохождения собеседований

Организация временного трудоустройства несовершеннолетних граждан

Заявление №003 354 272 108-0026 обрабатывает:

СПб ГАУ ЦЗН, ТОЗ «Красносельское» Телефон: (812)730-10-26, 320-06-51(доб.4026), 730-08-82

По согласованным вакансиям необходимо пройти собеседования не позднее 10.02.2025. При нарушении сроков оказание услуги будет прекращено.

Дата напревления в центр занятости: 05.02.2025

Список вакансий

Проведение переговоров

По заявлению со статусом «Проведение переговоров» нажмите на кнопку «Список вакансий».

Отзыв заявления

Обратите внимание на срок - до какого числа необходимо выполнить данное действие

## Отклик на вакансию

### Вакансии от центра занятости населения

Шаг 1. Пройдите собеседования не позднее указанного срока

Доступны вакансии для отправки отклика работодателю для прохождения собеседования

Пройти собеседования до: 10.02.2025

| Вакансия                                | Согласовано с<br>работодателем | Статус<br>отклика | Компания       | Телефон               | Электронная<br>почта | Зарплата<br>до | Зарплата<br>до |
|-----------------------------------------|--------------------------------|-------------------|----------------|-----------------------|----------------------|----------------|----------------|
| <u>Рабочий</u><br>зеленого<br>хозяйства | 8                              |                   | СПБ ГАУ<br>ЦЗН | +7(911) 017-<br>24-56 | felicitad@mail.ru    | 15000          | 16000          |

Отказаться от всех вакансий

Если вы откажитесь от всех вакансии, то услуга будет прекращена

## Отклик на вакансию

З Данные канански проверены работодателем.

| абочий зеленого хозяйства                                            |                                 |
|----------------------------------------------------------------------|---------------------------------|
| Датали вакалски О компании                                           | 15 000 - 16 000 py6.            |
| Профессия видент в Справочник востребованных профессий               | The second second               |
| Должностные обязанности                                              | and the second second second    |
| <ul> <li>Enalgestroalistas terrestonala</li> </ul>                   | and second in fact the          |
|                                                                      | Город Санкт-Петербург, Галерная |
| Требования к кандидату                                               | улица дом: Д.7. Адмиралтейский  |
| <ul> <li>каалификация не требуется</li> </ul>                        | ранон                           |
| <ul> <li>Образование: Требования не предъявляются</li> </ul>         | albawanna papera                |
| <ul> <li>Требовання не предъявляются</li> </ul>                      | Officeration (5.02,200)         |
|                                                                      | Counters 05.022025              |
| Данные по вакансии                                                   |                                 |
| Профессия. Рабочий зеленого хозяйства                                | Criminality these               |
| Типовая профессия: Рабочий зеленого ходяйства                        |                                 |
| Сфера деятельности: ЖКХ энституатация                                | 10BA                            |
| График работы. Неполный рабочий день/неполная рабочаз недела         |                                 |
| Тип занятости: Временная работа                                      |                                 |
| теловия труда Допустиные                                             |                                 |
| Тип рабочего места: Обычное                                          |                                 |
| количество рабочни мест 1                                            |                                 |
| Адрес места работы. Город Санкт-Петербург, Галерная улица, дом. Д.Р. |                                 |
|                                                                      |                                 |

Доступны вакансии для отправки отклика работодателю для прохождения собеседования

| Sufapore process, or type | ов Вы клите странить работудителя |
|---------------------------|-----------------------------------|
| Parama                    |                                   |
| manner                    |                                   |
| Manyouarte composingurren | lampe Recurs                      |
|                           |                                   |
|                           | Onemers Open                      |

# Собеседование

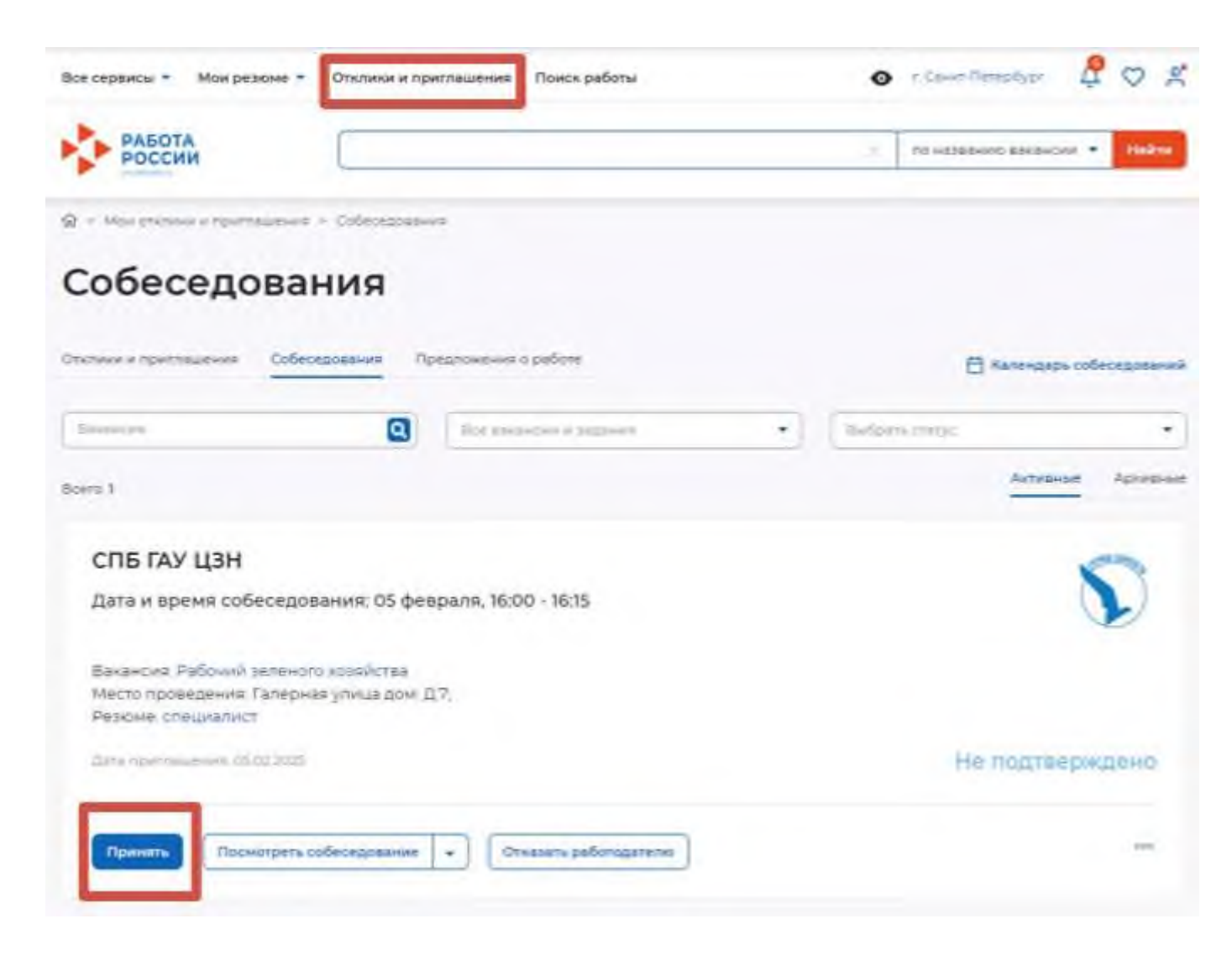

В личном кабинете в блоке «Отклики и приглашения» примите приглашение на собеседование

ELVIN .

| Принять приглашение                                   | 3         |
|-------------------------------------------------------|-----------|
| Компания:                                             |           |
|                                                       |           |
| Пакансия:                                             |           |
| Рабочий зеленого хозяйства                            |           |
| Резюме:                                               |           |
| Crimichanies                                          |           |
| Дата и время собеседования:                           |           |
| Дата и время собеседования: 05 февраля, 16:00 - 16:15 |           |
| Тип собеседования:                                    |           |
| Очное собеседования                                   |           |
| Место проведения                                      |           |
| Галерная улица дом: Д.7;                              |           |
| Сопроводительное письмо                               |           |
| MIRECARTS THEOLY                                      |           |
| 19 19 3 <sup>-</sup> 8                                |           |
|                                                       |           |
|                                                       | Douturar  |
| amprovis                                              | Tipanania |

# Предложения о работе

|                                                                                   |                  |             |                       | _       |                   |           | _         |
|-----------------------------------------------------------------------------------|------------------|-------------|-----------------------|---------|-------------------|-----------|-----------|
| РОССИИ                                                                            |                  |             |                       | 2       | no wateranio aska |           | Hairte    |
| 3 + Mor choice in novimal even >                                                  | Предложения с ра | 6cm         |                       |         |                   |           |           |
| Предложени                                                                        | я о раб          | боте        |                       |         |                   |           |           |
|                                                                                   |                  |             |                       |         |                   |           |           |
| лилики и присташения Собесер                                                      | ования Предло    | HERRO CONTE |                       |         | E Nanery          | Labe cole | коедовани |
| BHD-CH4                                                                           | 0                | ice peaceer | •                     | Butpate | chilys:           |           |           |
|                                                                                   |                  |             |                       |         |                   |           |           |
| kera 1                                                                            |                  |             |                       |         | Aim               | 18HING    | Архиена   |
| сето 1<br>Рабочий зеленого хо                                                     | эзяйства         |             |                       |         | Aim               | ighture   | Архиена   |
| сето 1<br>Рабочий зеленого хо<br>15 000 руб.                                      | озяйства         |             |                       |         | Aim               | igirlait  | Архиена   |
| всега 1<br>Рабочий зеленого хо<br>15 000 руб.<br>спъ гау цзн<br>г Санкт-Петербург | озяйства         |             |                       |         | Aim               | rgiulaite | Ариен     |
| асеть 1<br>Рабочий зеленого хо<br>15 000 руб.<br>спь гау Цзн<br>г Санкт-Петербург | озяйства         |             | ана (рудојоройства об | 012025  | Aim               | -BH ME    | Ариен     |

#### В личном кабинете в блоке «Отклики и приглашения» примите предложение о работе

| Предложение о работе       | >              |
|----------------------------|----------------|
| Вакансия:                  |                |
| Рабочий зеленого храяйства |                |
| Сопроводительное письмо    |                |
| Bacarte texct              |                |
|                            |                |
|                            |                |
|                            | Otwanurs Romma |
|                            |                |

# Информирование ЦЗН

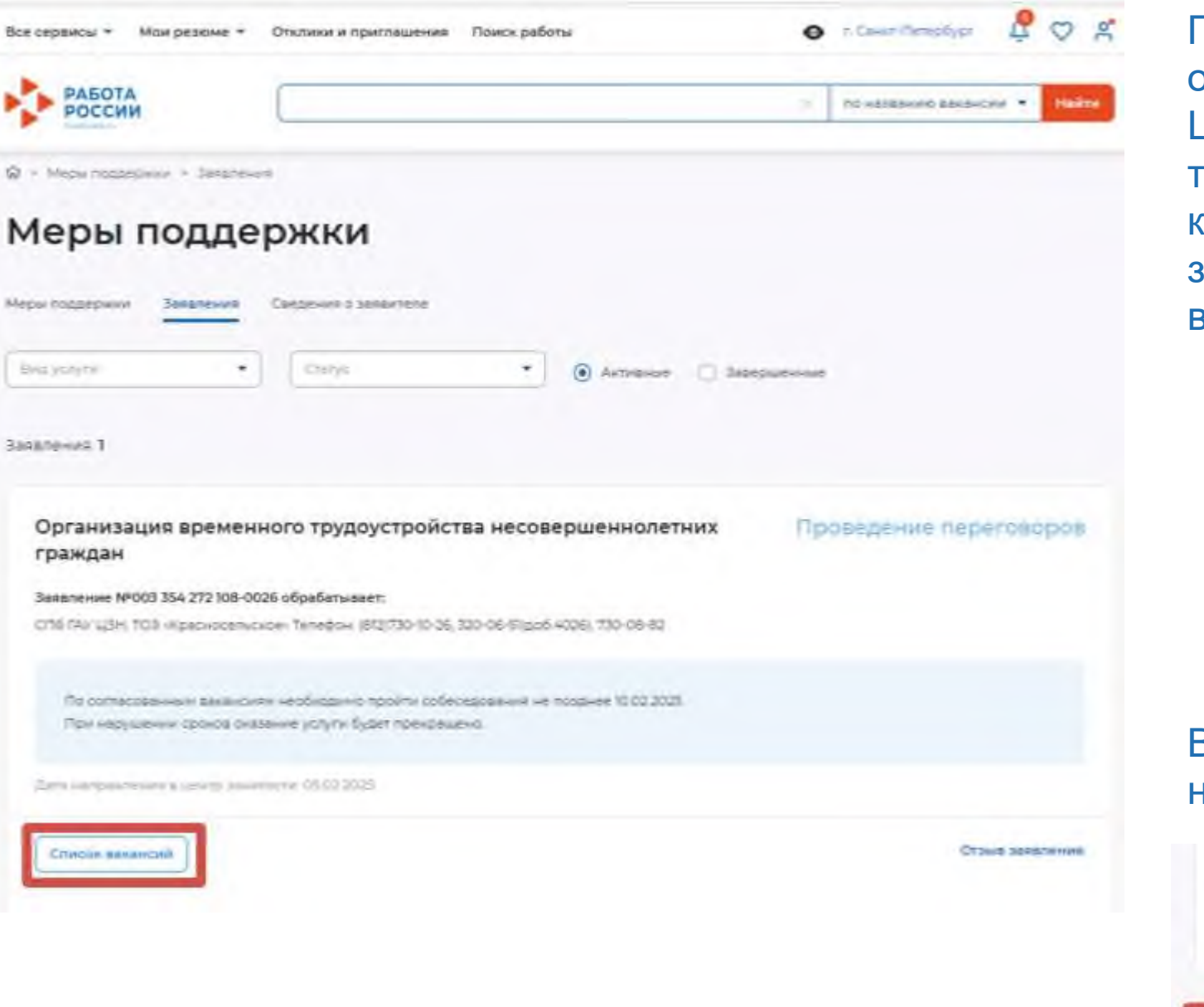

После того как вы приняли предложение о работе необходимо проинформировать Центр занятости населения о Вашем трудоустройстве, для этого в личном кабинете на портале откройте свое заявление, нажав на кнопку «Список вакансий»

# В открывшемся окне спуститесь вниз и нажмите на кнопку «Отправить в ЦЗН»

Шаг 3. После окончания прохождения собеседований нажмите на кнопку «Отправить в ЦЗН»

Информация о пройденных собеседованиях отправится в центр занятости населения.

Imperation # U.S.